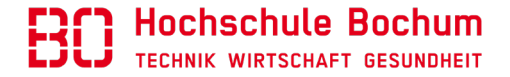

## SoleMOVE

# **Application for Incoming Students**

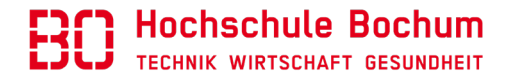

### Activate your user account here:

https://saas.solenovo.fi/solemove/disp/\_/en/useractivation/nop/nop/nop?hash=a715 39126543227b758959951e24ce17

Choose a password to activate the account:

| Name                   | Müller Anna |
|------------------------|-------------|
| New password*          |             |
| Re-enter new password* |             |
|                        |             |

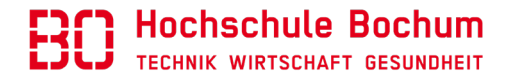

#### Choose Bochum University of Applied Science on the SoleMove start page: https://saas.solenovo.fi/solemove/disp//2\_/en/public/nop/nop

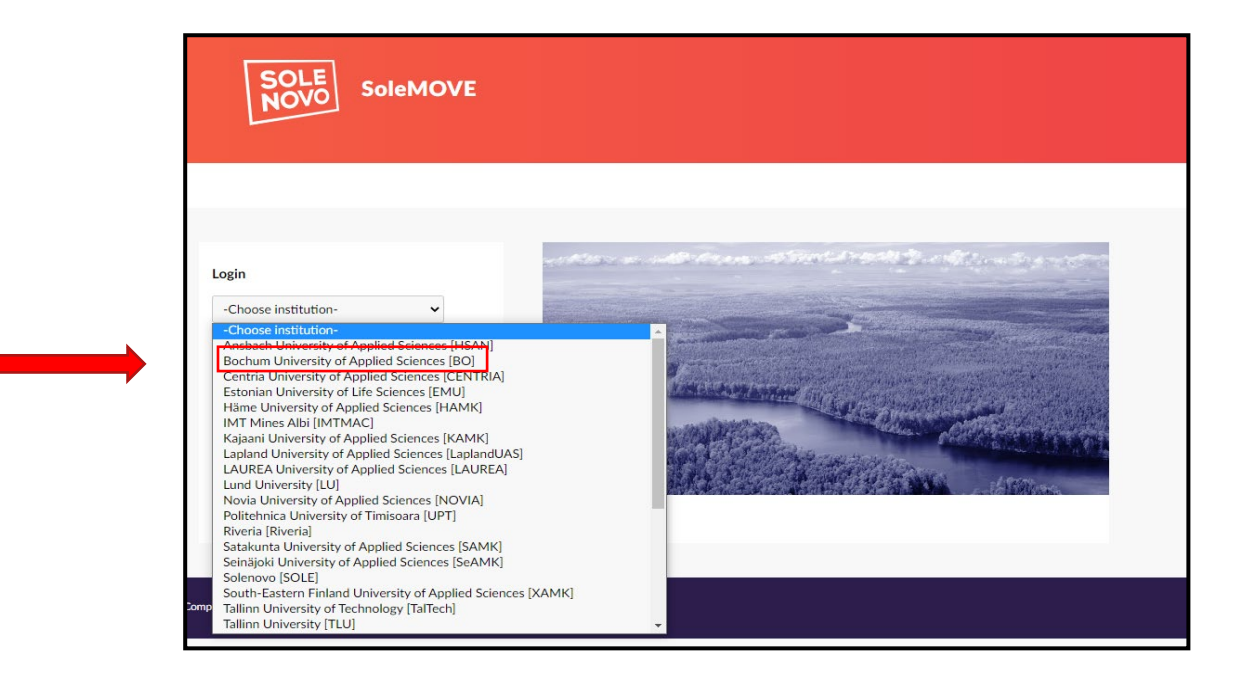

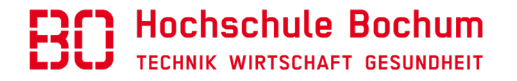

#### Now you can log in

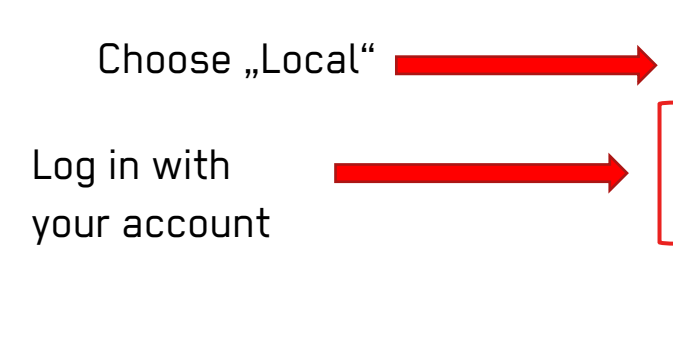

| RO Hochsel                          | hulo |
|-------------------------------------|------|
| TECHNIK<br>WIRTSCHAFT<br>GESUNDHEIT | 1    |
| Log in using: 🧿                     |      |
| Local                               | ~    |
| Username                            |      |
| Password Forgot passwor             | d?   |
| Log in                              |      |

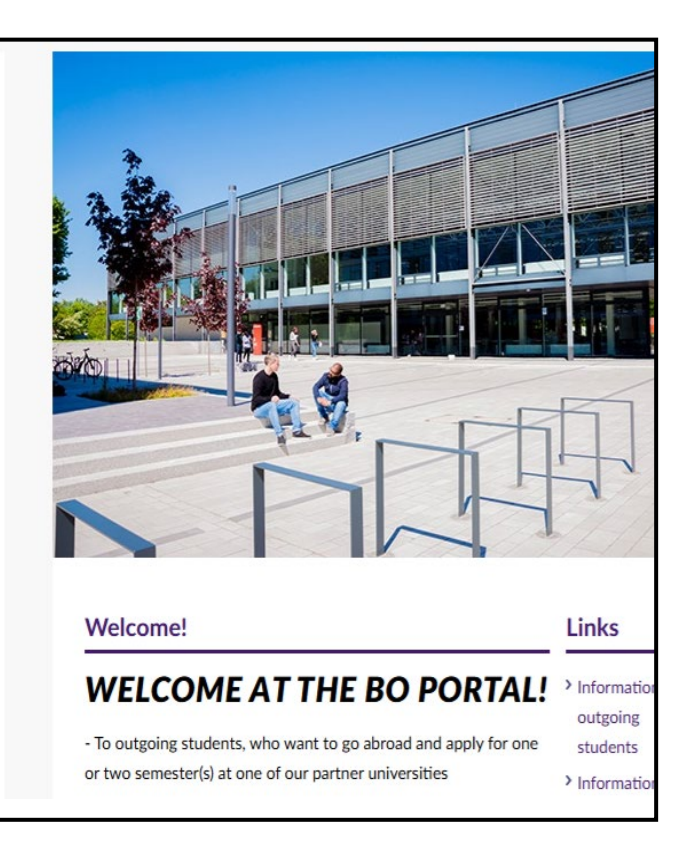

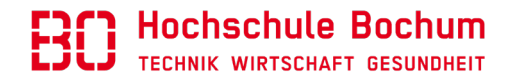

#### Create your application

 Click on the pen icon for starting your application

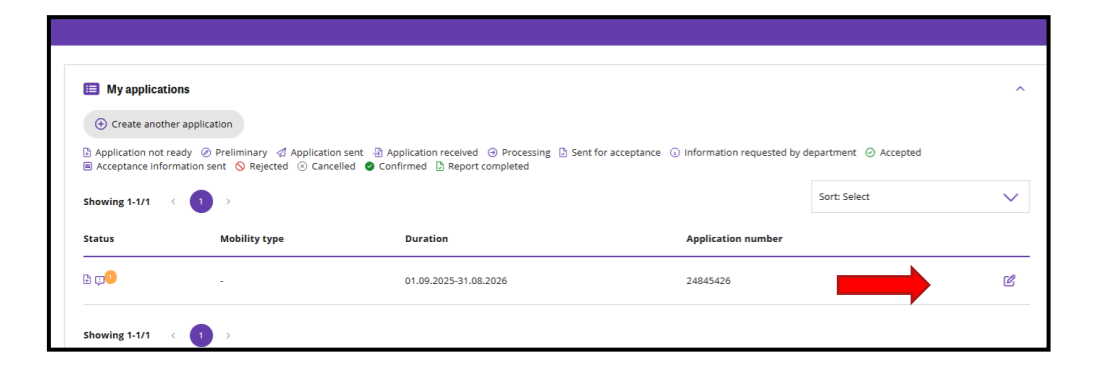

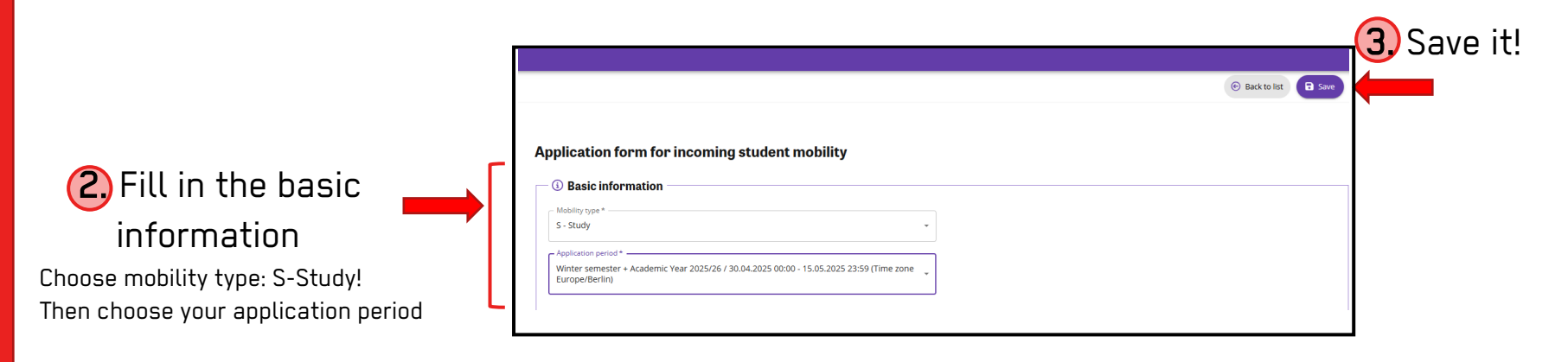

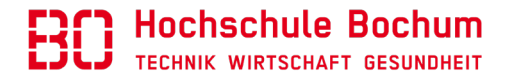

### Fill in your application form

|            |                                |                                   |                              |                                                                                                    |                                   | Back to list     Save                       | Save to   |
|------------|--------------------------------|-----------------------------------|------------------------------|----------------------------------------------------------------------------------------------------|-----------------------------------|---------------------------------------------|-----------|
|            | Application form f             | or incoming student I             | mobility                     |                                                                                                    |                                   |                                             | continue  |
|            | Application number<br>25014644 | Applicant<br>Student, Test        | Mobility type<br>S - Study 🖉 | Application period<br>Winter semester + Academic Year 2023<br>01.04.2025 00:00 - 15.05.2025 23:59 (T | 5/26<br>ime zone Europe/Berlin) 🕜 | Application status<br>Application not ready | next part |
|            | <u>ြို</u><br>Personal data    | A<br>Home institution information | Study information            | Current studies                                                                                      | Enclosures                        | Check and send application                  |           |
|            | Last name *                    |                                   |                              |                                                                                                    |                                   |                                             |           |
| the fields | Given name *                   |                                   |                              |                                                                                                    |                                   |                                             |           |
| with (* )  | Date of birth *                |                                   |                              |                                                                                                    |                                   |                                             |           |

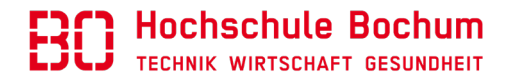

## Continue to fill in your application form

|                                         | Personal data                                                                     | (m)<br>Home institution information | Study information | Current studies | Enclosures | (d)<br>Check and send application |                            |
|-----------------------------------------|-----------------------------------------------------------------------------------|-------------------------------------|-------------------|-----------------|------------|-----------------------------------|----------------------------|
|                                         | main Home institution     Name of the home institut     FSEVILLAGE LINIVERSITY OF | tion                                |                   |                 |            |                                   | And save it in the right   |
|                                         | Address<br>Avda. Ciudad Jardin 20-22<br>Postal code                               | 2<br>2                              |                   |                 |            |                                   | hand corner<br>to continue |
|                                         | 41005<br>City<br>Seville                                                          |                                     |                   |                 |            |                                   | with the<br>next part      |
|                                         | <b>Country</b><br>Spain                                                           |                                     |                   |                 |            |                                   |                            |
| Fill in all<br>the fields<br>with ( * ) | Last name *                                                                       | Aluk                                |                   |                 |            |                                   |                            |

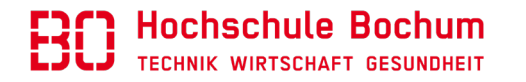

Study information: indicate if you participate in a Double Degree program (only possible for the universities, which have relevant agreement with Bochum UAS)

|               | Personal data Home institution information Study information Current studies                                                                                                    |             |
|---------------|----------------------------------------------------------------------------------------------------|-------------|
|               | figure and the second second sec | Always save |
|               | Erasmus programme countries                                                                                                    | it in the   |
| Fill in all   | Duration of exchange * Type to search                                                                                                    | right hand  |
| the fields    | Start date End date                                                                                                    | corner to   |
| with ( * )    | Duration of exchange in months                                                                                                    | continue    |
|               | YOU ARE APPLYING TO<br>Department *                                                                                                    | with the    |
| Double degree | Double degree Yes No                                                                                                    | next part   |
| yes or no?    | Additional information                                                                                                    |             |

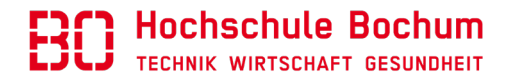

Current studies: add your language knowledge in English and German (if you do not speak German, please choose A1)

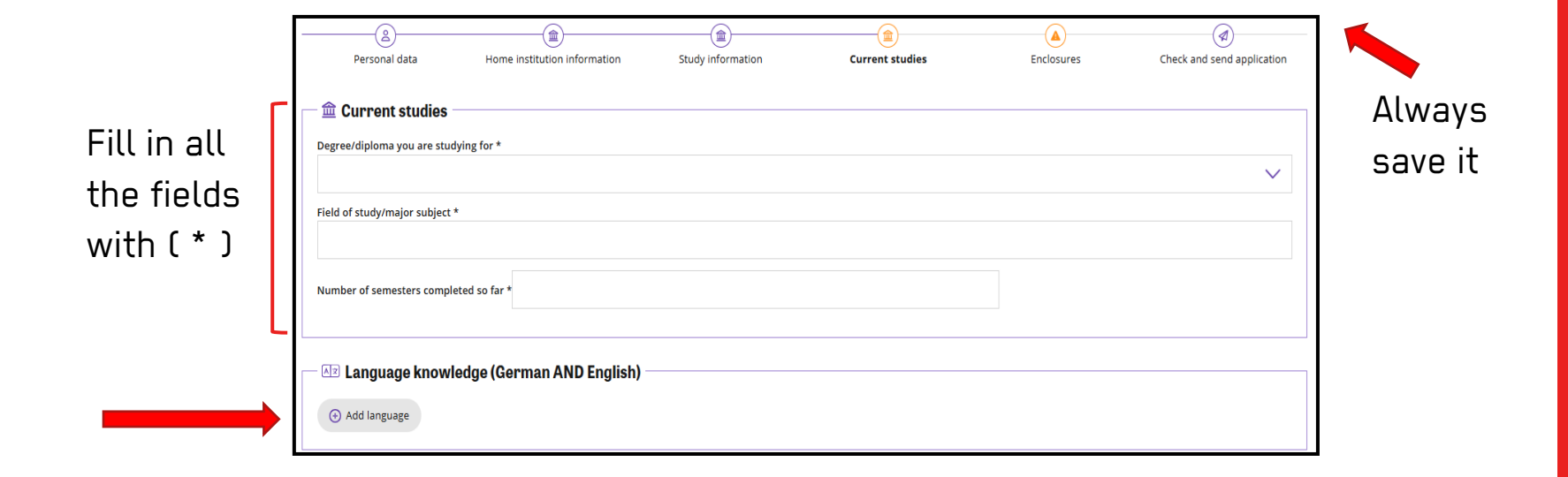

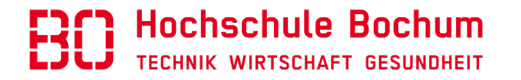

- Enclosures: upload all necessary files!
- If you are not able to submit your health insurance certificate with the application, you can do it later, <u>but before your enrolment</u>.
- Enrolment without sufficient health insurance is not possible!

| @ Enclosures                                                 |  |  |
|--------------------------------------------------------------|--|--|
| Additional information                                       |  |  |
|                                                              |  |  |
|                                                              |  |  |
|                                                              |  |  |
|                                                              |  |  |
|                                                              |  |  |
| Passport *                                                   |  |  |
| Copy of your passport/ID                                     |  |  |
| Choose file                                                  |  |  |
| Photo *                                                      |  |  |
| Photo in a passport format                                   |  |  |
| Choose file                                                  |  |  |
| Cartificate of Enrolment *                                   |  |  |
| Copy of your certificate of enrolment/student card           |  |  |
| Choose file                                                  |  |  |
| Transcript of Records Home University *                      |  |  |
| Current Transcript of Records issued by your home university |  |  |
| Choose file                                                  |  |  |
|                                                              |  |  |

| German and/or English language certificate depending on the requirements of your department |  |
|---------------------------------------------------------------------------------------------|--|
| Choose file                                                                                 |  |
| Language certificate 2                                                                      |  |
| German and/or English language certificate depending on the requirements of your department |  |
| Choose file                                                                                 |  |
| Data sheet *                                                                                |  |
| Completed document that you received with your user ID                                      |  |
| Choose file                                                                                 |  |
| Bachelor's Degree                                                                           |  |
| in case of Master students                                                                  |  |
| Choose file                                                                                 |  |
| Health insurance                                                                            |  |
| Copy of your EHIC card (EU) or A/T11 certificate (Turkey) or other health insurance         |  |
| Choose file                                                                                 |  |

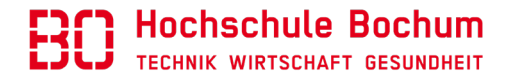

### > Have you completed everything? Then send your application!

| (i) Instructions                                                                                                    | DF       |
|----------------------------------------------------------------------------------------------------|----------|
|                                                                                                    |          |
|                                                                                                    |          |
| Application form for incoming student mobility                                                                                                    |          |
|                                                                                                    |          |
| Application number         Applicant         Mobility type         Application period         Application statu:           25014644         Student, Test         S - Study @         Winter semester + Academic Year 2025/26         Application not re           01.04.2025 00:00 - 15.05.2025 23:59 (Time zone Europe/Berlin) @          Application not re | s<br>ady |
|                                                                                                    |          |
| Personal data Home institution information Study information Current studies Enclosures Check and applicati                                                                                                    | on       |

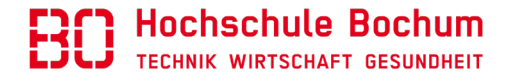

> You will receive a confirmation E-Mail after sending your application

As soon as your application is accepted, you will receive an E-Mail with the Letter of Acceptance

Important: in this E-Mail you will find a link where you must confirm or cancel your accepantace!

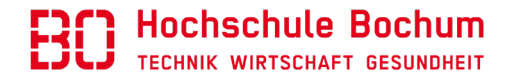

## Select your application and click the pen icon

| SOLE<br>MOVE |                                                                        |                                                                                        |                                                                                                    |                                                            |              |
|--------------|------------------------------------------------------------------------|----------------------------------------------------------------------------------------|----------------------------------------------------------------------------------------------------|------------------------------------------------------------|--------------|
| ᢙ Home       | Applications                                                           |                                                                                        |                                                                                                    |                                                            |              |
| Applications | Create another ap     Application not ready     Acceptance information | plication <ul> <li>Preliminary Application sent</li> <li>Rejected Concelled</li> </ul> | <ul> <li>Application received          <ul> <li>Processing</li> <li>Sent for ac</li> <li>Confirmed</li> <li>Report completed</li> </ul> </li> </ul> | cceptance 🕠 Information requested by department 🥝 Accepted | 1            |
|              | Showing 1-1/1 <                                                        | 1 >                                                                                    |                                                                                                    | Sort: Select                                               | $\checkmark$ |
|              | Status                                                                 | Mobility type                                                                          | Duration                                                                                                    | Application number                                         |              |
|              | e ( <mark>)</mark>                                                     | S - Study                                                                              | 01.09.2025-31.08.2026                                                                                                    | 25014644                                                   | Ľ            |
|              | Showing 1-1/1 <                                                        | 1 >                                                                                    |                                                                                                    |                                                            |              |

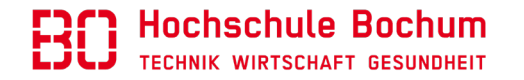

## $\succ$ Confirm the acceptance

|                                              |                            |                                                    | G                                                                        | Back to list 📀 I co                              | nfirm 🛞 I cancel my appli | cation 📮 Messages (0)                            |
|----------------------------------------------|----------------------------|----------------------------------------------------|--------------------------------------------------------------------------|--------------------------------------------------|---------------------------|--------------------------------------------------|
|                                              |                            |                                                    |                                                                          |                                                  |                           | (i) Instructions                                 |
|                                              |                            |                                                    |                                                                          |                                                  |                           |                                                  |
| Application form                             | for incoming stud          | lent mobility                                      |                                                                          |                                                  |                           |                                                  |
| Application form                             | a for incoming stud        | dent mobility                                      | Application period                                                       |                                                  |                           | Application status                               |
| Application form Application number 25014644 | Applicant<br>Student, Test | <b>dent mobility</b><br>Mobility type<br>S - Study | Application period<br>Winter semester + A<br>01.04.2025 00:00 - 15       | ademic Year 2025/26<br>.05.2025 23:59 (Time zone | Europe/Berlin)            | Application status<br>Acceptance information sen |
| Application form Application number 25014644 | Applicant<br>Student, Test | Mobility type<br>S - Study                         | Application period<br>Winter semester + A<br>01.04.2025 00:00 - 1<br>(ش) | ademic Year 2025/26<br>.05.2025 23:59 (Time zone | Europe/Berlin)            | Application status<br>Acceptance information sen |

.

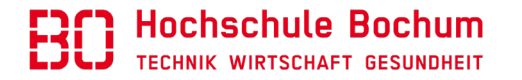

#### > After that, please go to "decision" and fill in

| RIVAL INFORMATION                              |                                                 |          |  |   |
|------------------------------------------------|-------------------------------------------------|----------|--|---|
| formation package arrival confirmation         |                                                 |          |  |   |
| Yes, I have received the information package   | No, I have not received the information package |          |  |   |
| Arrival date                                   |                                                 |          |  |   |
| <b></b>                                        |                                                 |          |  |   |
|                                                |                                                 |          |  |   |
| urival information                             |                                                 |          |  |   |
|                                                |                                                 |          |  |   |
|                                                |                                                 |          |  |   |
|                                                |                                                 |          |  |   |
|                                                |                                                 |          |  |   |
|                                                | 0 / 2000                                        | 20<br>20 |  |   |
| EDVICES OF THE INTERNATIONAL OFFICE            |                                                 |          |  |   |
|                                                |                                                 | _        |  |   |
| bo you want to apply for accommodation in a si | duent dormitory? (TES of NO) =                  |          |  |   |
|                                                |                                                 |          |  |   |
| Do you want to apply for a German language co  | urse? (YES or NO) *                             |          |  |   |
|                                                |                                                 |          |  |   |
|                                                |                                                 |          |  |   |
| oo you need help in opening a German bank ac   | :ount? (YES or NO) *                            |          |  |   |
|                                                |                                                 |          |  |   |
|                                                |                                                 |          |  |   |
|                                                |                                                 |          |  | ] |
|                                                |                                                 |          |  |   |
|                                                |                                                 |          |  |   |

If you do not know your arrival date yet, you can submit this information later

#### If you have any questions, please contact incoming@hs-bochum.de